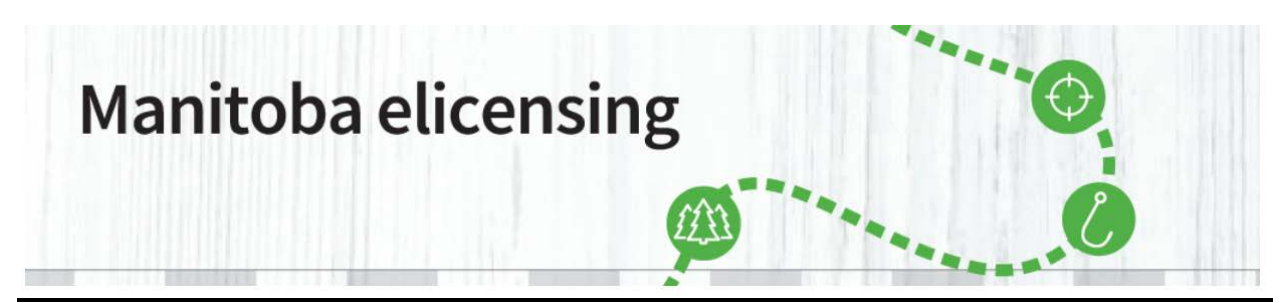

**REMARQUE :** vous avez peut-être déjà, sans le savoir, un <u>compte client de Permis</u> <u>électroniques Manitoba</u>. Si vous avez déjà participé au tirage au sort de permis pour la chasse au gros gibier/tirage multiniveaux, un compte de Permis électroniques Manitoba aura peut-être été créé automatiquement et vous devrez le mettre à jour. Appelez au 1 877 880-1203 afin d'obtenir de l'aide pour trouver votre numéro de client OU TROUVEZ VOTRE COMPTE par l'intermédiaire du site <u>www.permiselectroniquesmanitoba.ca</u>.

### NE CRÉEZ PAS UN AUTRE COMPTE. Vous devez trouver votre numéro de client et confirmer les renseignements de votre compte.

### Comment puis-je trouver mon compte?

Si vous n'arrivez pas à vous souvenir de vos renseignements d'identification ou à trouver votre compte, veuillez communiquer avec le centre d'appel au **1 877 880-1203** pour obtenir de l'aide ou **suivre les étapes suivantes :** 

1. Cliquez sur Connectez-vous.

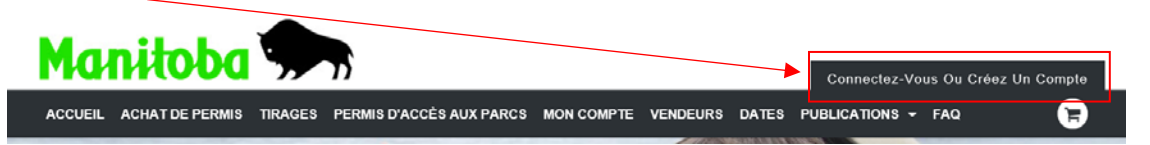

2. Sous la section Nouveau client, cliquez sur « Recherchez votre profil ».

| Manitoba 🗫                                               | Connectez-Vous Ou Créez Un Compte                                                                         |
|----------------------------------------------------------|----------------------------------------------------------------------------------------------------|
| ACCUEIL ACHAT DE PERMIS TIRAGES PERMIS D'ACCÈS AUX PARCS | S MON COMPTE VENDEURS DATES PUBLICATIONS - FAQ                                                            |
| Se connecter                                             | Nouveau client                                                                                            |
| Choisissez un identifiant *                              | Vous ne connaissez pas votre numé de client du système de délivrance<br>de sermis électroniques Manitcha? |
| No de client 🗸                                           | Créer un compte ou Recherchez votre profil                                                                |
| No de client # *                                         |                                                                                                    |
| Mot de passe *                                           |                                                                                                    |
| Mot de passe oublié?                                     |                                                                                                    |
| <u>Se</u> connecter                                      |                                                                                                    |
|                                                          |                                                                                                    |
|                                                          |                                                                                                    |
|                                                          |                                                                                                    |

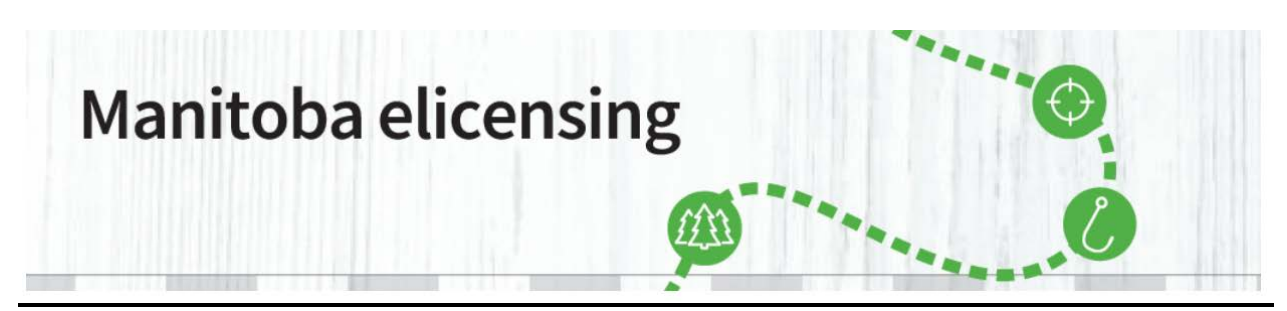

3. Sélectionnez l'identifiant que vous avez précédemment utilisé pour créer un compte, entrez les renseignements demandés, puis cliquez sur « Continuer ».

| Choisissez un identifiant *      | No de client                        | ~ |
|----------------------------------|-------------------------------------|---|
| No de client # *                 |                                     |   |
| À des fins de vérification, veui | lez entrer votre date de naissance. | / |
| Date de naissance * Mo           | s 🖌 DD YYYY                         |   |
| Continuer                        |                                     |   |

4. À la page « Nous avons trouvé votre compte », vous verrez les renseignements liés au profil que vous avez précédemment créé.

| anito         | Connectez-Vous Ou Créez Un Compte                                                                                                    |
|---------------|----------------------------------------------------------------------------------------------------|
| UEIL ACHAT DE | PERMIS TIRAGES PERMIS D'ACCÉS AUX PARCS MON COMPTE VENDEURS DATES PUBLICATIONS - FAQ                                                 |
|               | Votre compte trouvé<br>Un profil a été trouvé avec l'identification fournie. S'il vous plaît confirmer qu'il s'agit de votre profil. |
|               | prénom<br>No de client<br>No de permis de conduire du Manitoba                                                                       |
|               | Informations de contact                                                                                                    |
|               | Email<br>Adresse du domicile<br>Ville natale                                                                                         |
|               |                                                                                                    |

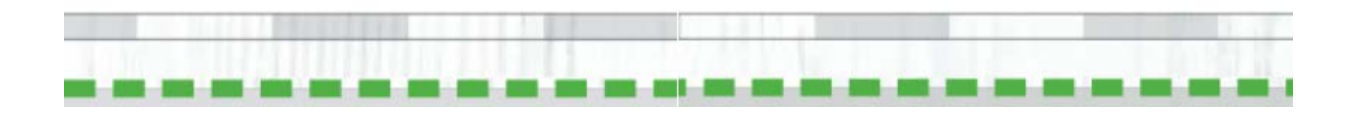

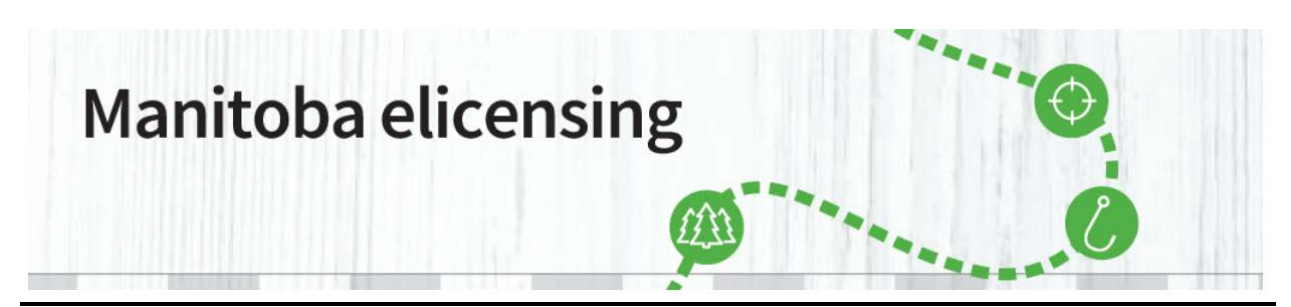

5. Cliquez sur Continuer et passez à la page de connexion. À la page Se connecter, entrez les renseignements fournis dans la section « Recherchez votre profil » du système.

| Manitoba 🗫                                              | Connectez-Vous Ou Créez Un Compte                                                                           |
|---------------------------------------------------------|----------------------------------------------------------------------------------------------------|
| ACCUEIL ACHAT DE PERMIS TIRAGES PERMIS D'ACCÈS AUX PARC | CS MON COMPTE VENDEURS DATES PUBLICATIONS - FAQ                                                             |
| Se connecter                                            | Nouveau client                                                                                              |
| Choisissez un identifiant *                             | Vous ne connaissez pas votre numéro de client du système de délivrance<br>de permis électroniques Manitoba? |
| No de client # *                                        | Créer un compte ou Recherchez votre profil                                                                  |
| Mot de passe *                                          |                                                                                                    |
| Mot de passe oublié?                                    |                                                                                                    |
| <u>S</u> e connecter                                    |                                                                                                    |
| Mot de passe oublié?                                    |                                                                                                    |

1. Si vous oubliez votre mot de passe, des renseignements sur la façon de le réinitialiser vous seront envoyés à l'adresse électronique liée à votre compte. Consultez la page Mon compte sur le site Web et suivez les instructions dans la rubrique « Mot de passe oublié ».

| Se connecter Nouveau client                                                                                                    |
|----------------------------------------------------------------------------------------------------|
| Choisissez un identifiant * Vous ne connaissez pas votre numéro de client du système de délivrance de permis électroniques Manitoba? |
| No de client Créer un compte ou Recherchez votre profil                                                                              |
| Mot de passe *<br>Mot de passe oublié?                                                                                               |
| Se connecter                                                                                                    |
|                                                                                                    |

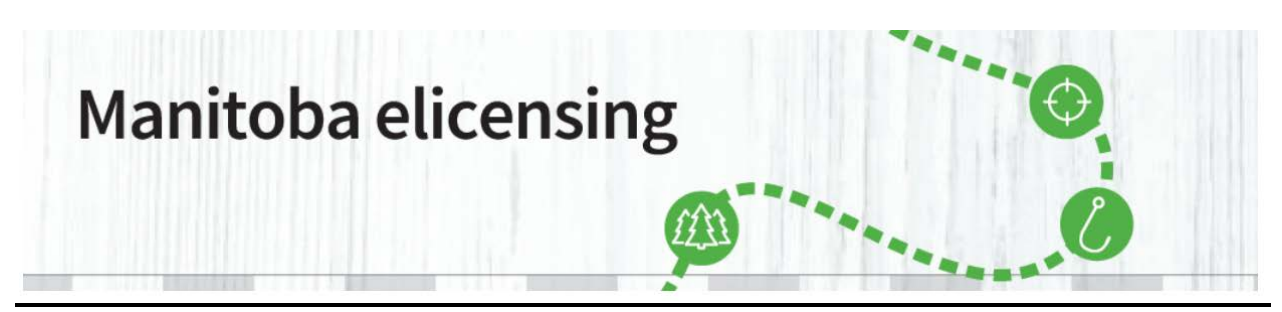

2. Vous devrez entrer votre adresse de courriel et l'identifiant que vous avez ajouté à votre compte. Remarque : vous devrez cocher la case « Je ne suis pas un robot » pour continuer.

| Manitoba San Connectez-Vou                                                                                                    | is Ou Créez Un Compte |
|----------------------------------------------------------------------------------------------------|-----------------------|
| ACCUEIL ACHAT DE PERMIS TIRAGES PERMIS D'ACCÈS AUX PARCS MON COMPTE VENDEURS DATES PUBLICATIONS +                                                                | FAQ 🕞                 |
| Se connecter > Mot de passe oublié                                                                                                    |                       |
| Mot de passe oublié? Entrez vos informations ci-dessous et nous vous enverrons un lien pour le réinitialiser. Ce lien ne sera<br>valable que pendant 24 heures . |                       |
| Adresse courriel *                                                                                                    |                       |
| Choisissez un identifiant *                                                                                                    |                       |
| Je ne suis pas un robot                                                                                                    |                       |
| Envoyer un lien                                                                                                    |                       |

**3.** Un message contenant des instructions sur la façon de réinitialiser votre mot de passe sera envoyé à votre adresse de courriel.

Si vous n'avez pas reçu de message après cinq minutes, veuillez :

- vérifier vos courriers indésirables;
- confirmer que vous avez entré votre nom d'utilisateur correctement;
- essayer de nouveau l'option « Mot de passe oublié ».

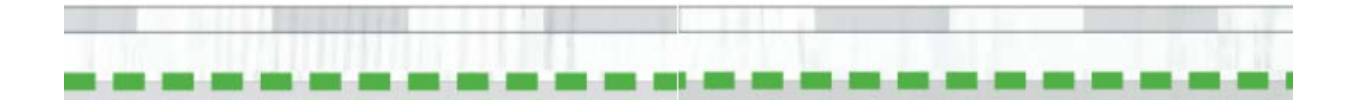

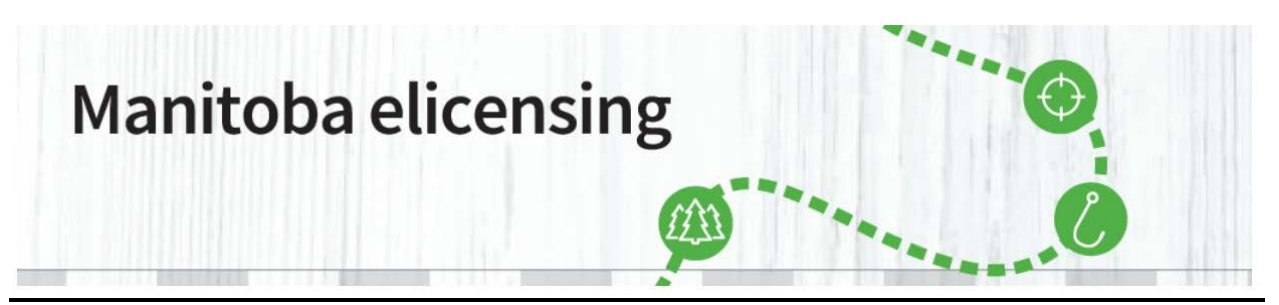

| Manitoba                |                                                                                                    |                                   |
|-------------------------|----------------------------------------------------------------------------------------------------|-----------------------------------|
| Traintood               | <b>17</b> 11                                                                                                    | Connectez-Vous Ou Créez Un Compte |
| ACCUEIL ACHAT DE PERMIS | TIRAGES PERMIS D'ACCÈS AUX PARCS MON COMPTE VENDEURS DATES                                                                                                    | PUBLICATIONS - FAQ                |
|                         | réinitialiser le mot de passe                                                                                                    |                                   |
|                         | <ul> <li>An email has been sent which containing instructions on how to reset your password.</li> <li>If you do not receive an email (within the next 5 minutes) please:         <ul> <li>Un courriel a été envoyé à</li> <li>Confirm you entered your Username correctly (you entered: conniemagalhaes@gmail.com)</li> <li>Lemail contient un lien qui expirera dans 24 heures.</li> </ul> </li> </ul> |                                   |
|                         | Se connecter                                                                                                    |                                   |

**4.** Après avoir reçu le courriel de confirmation, suivez le lien qui vous dirigera vers la modification de votre mot de passe.

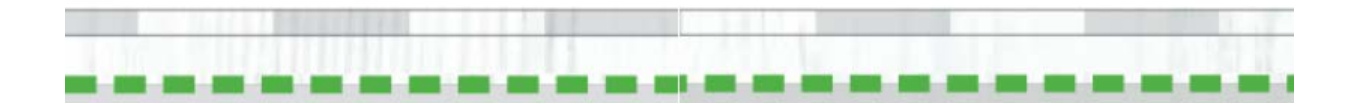